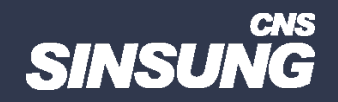

## 제조사 프로그램 자동 설치 차단

## 클릭해서 확인

㈜신성씨앤에스 Ⅰ 견적문의 02-867-3007 Ⅰ 기술문의 02-867-2640 Ⅰ

본 컨텐츠는 고객사 제공 용도로 제작되어 <u>http://www.sinsungcns.com/srm</u>에 게재 된 ㈜신성씨앤에스의 저작물이므로 무단 전재나 복제를 금합니다.

## 제조사 프로그램 자동 설치 차단

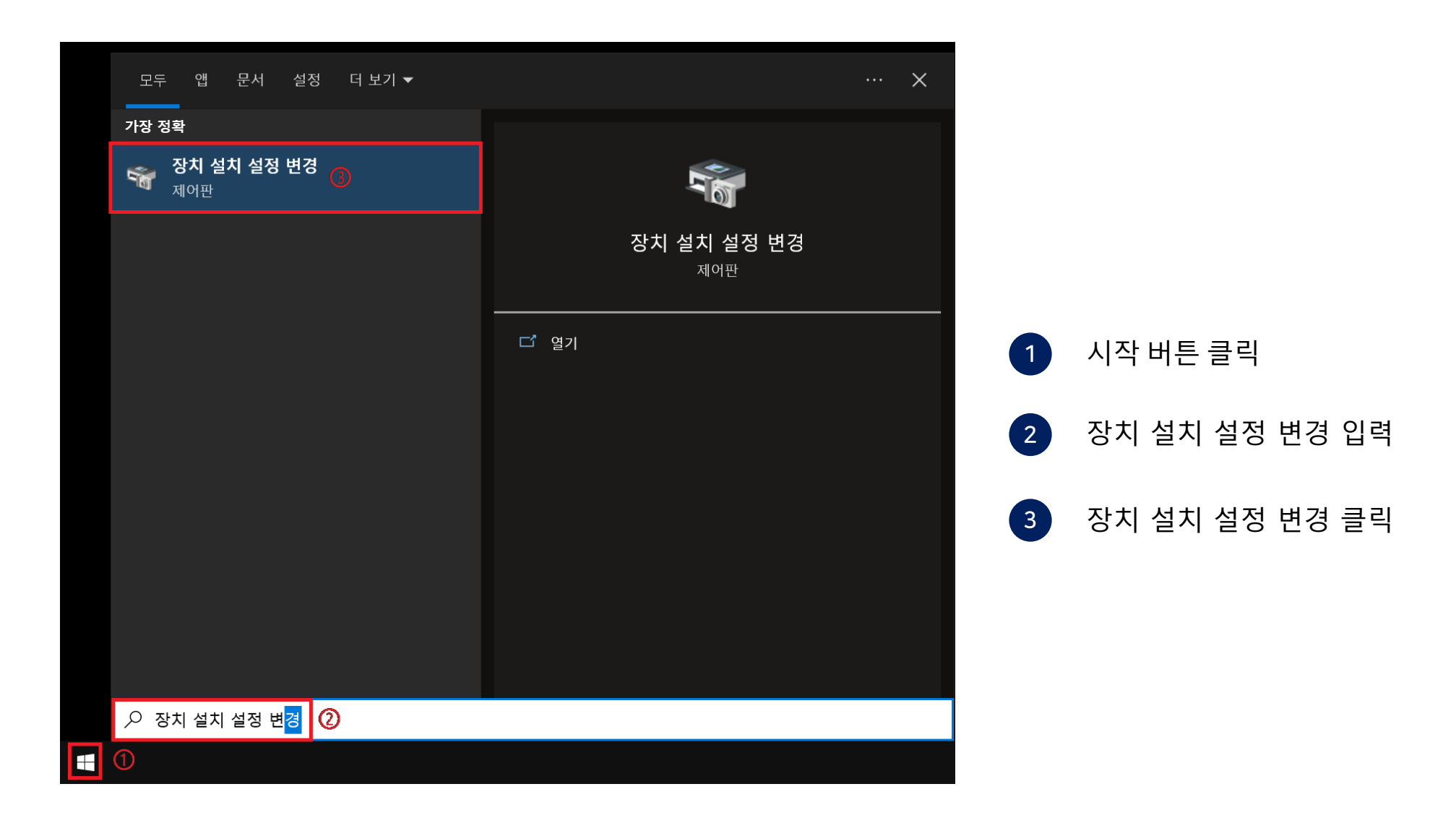

본 컨텐츠는 고객사 제공 용도로 제작되어 <u>http://www.sinsungcns.com/srm</u>에 게재 된 ㈜신성씨앤에스의 저작물이므로 무단 전재나 복제를 금합니다.

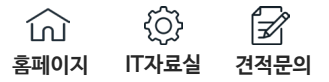

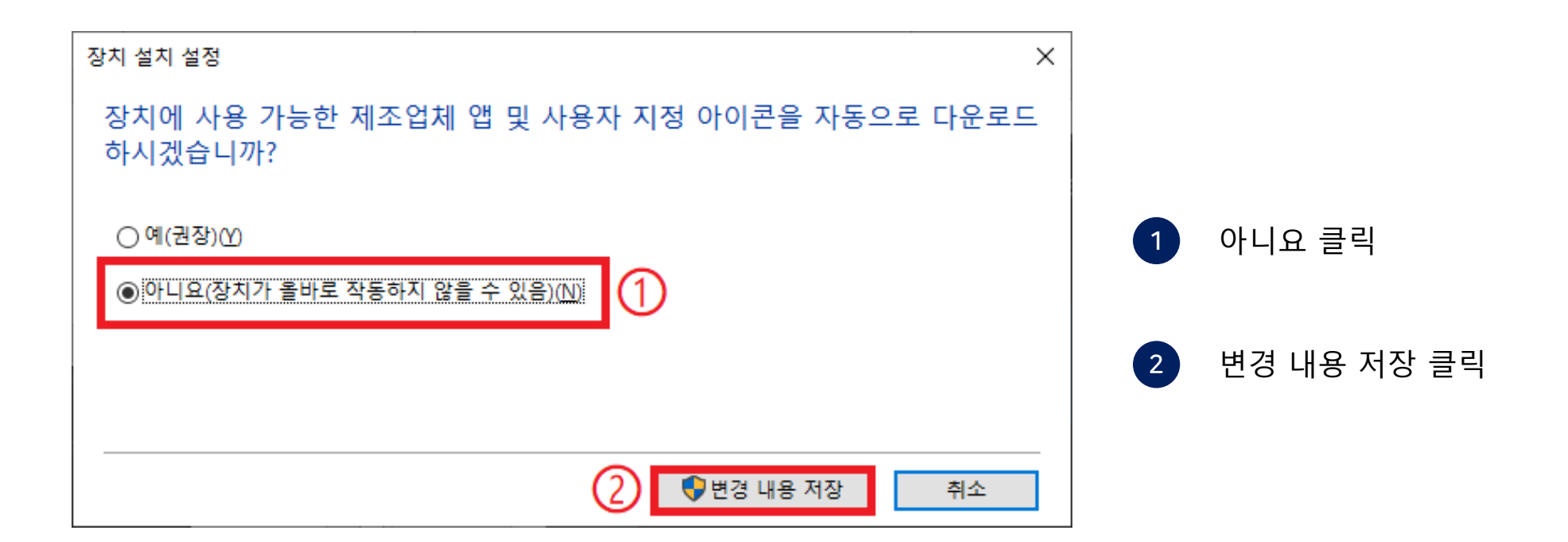